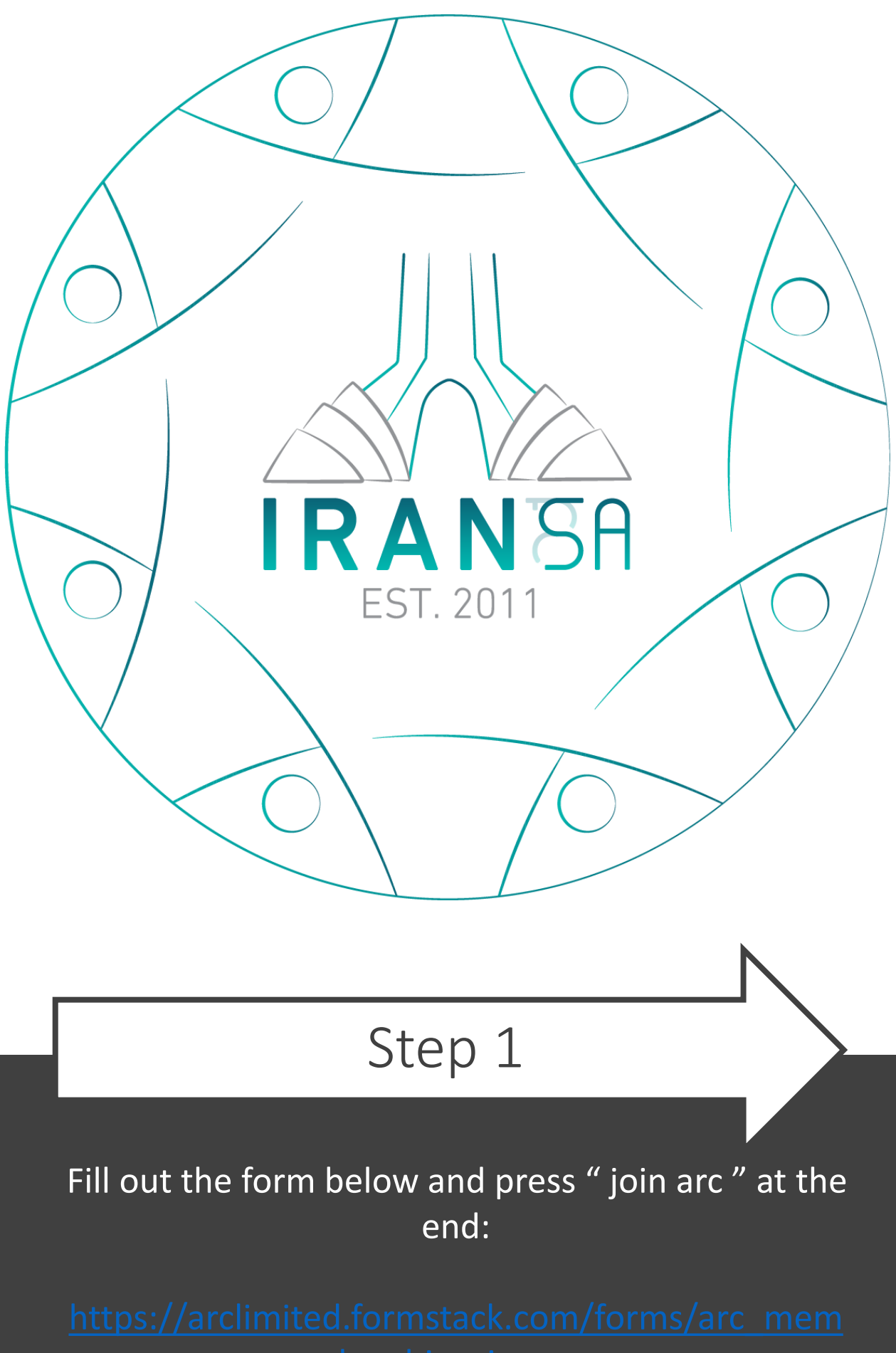

<u>bership signup</u>

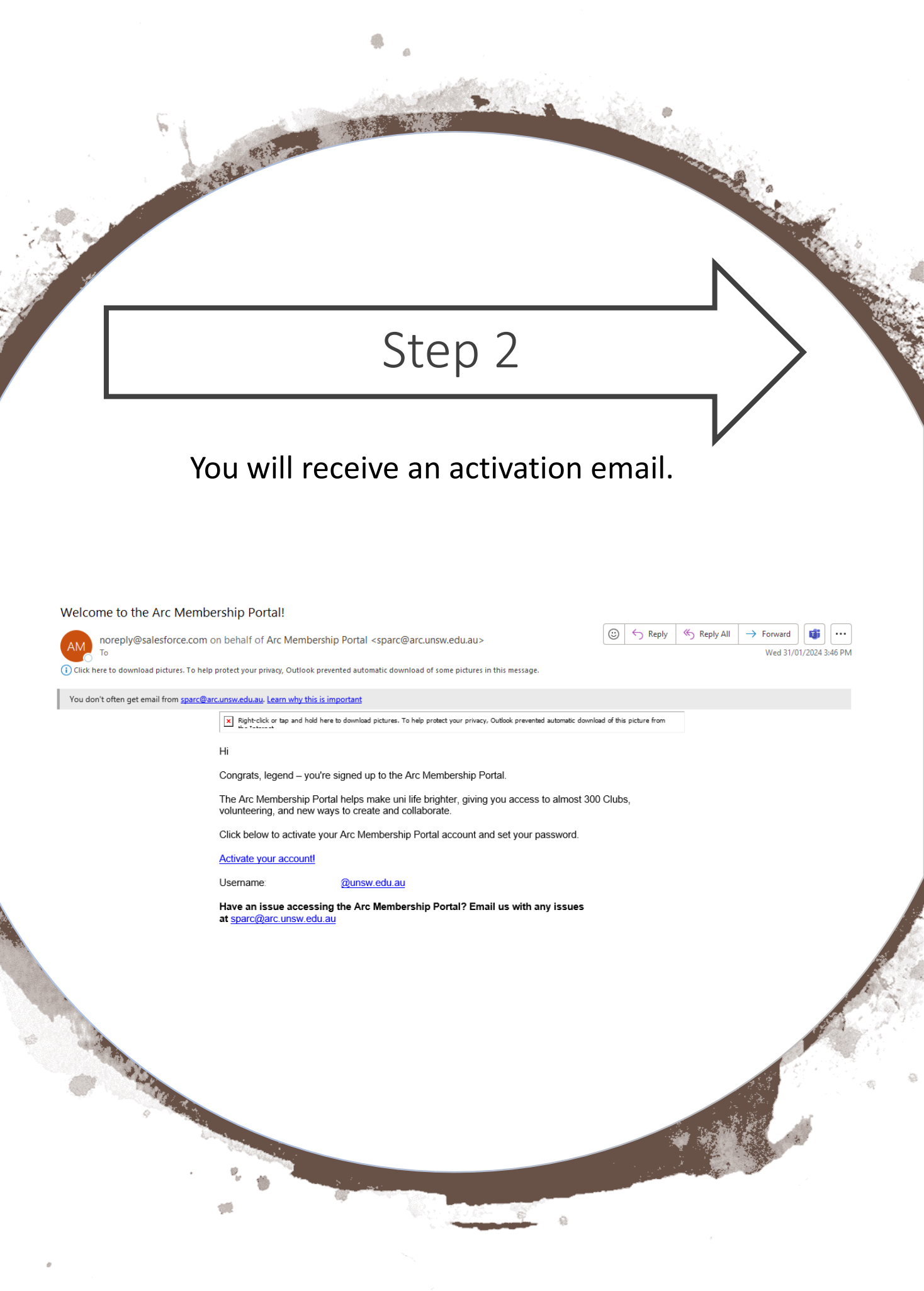

## Step 3

ALC AND ALC AND ALC AN

## Set your password.

| Change Your Password                             |  |
|--------------------------------------------------|--|
| Enter a new passwort for                         |  |
| @unsw.edu.au. Make sure to include               |  |
| at least:                                        |  |
| 8 characters                                     |  |
| 0 1 letter                                       |  |
| 1 number                                         |  |
| * New Password                                   |  |
|                                                  |  |
| * Confirm New Password                           |  |
|                                                  |  |
| Change Password                                  |  |
| Password was last changed on 31/01/2024 3:46 PM. |  |
|                                                  |  |

RECENTE

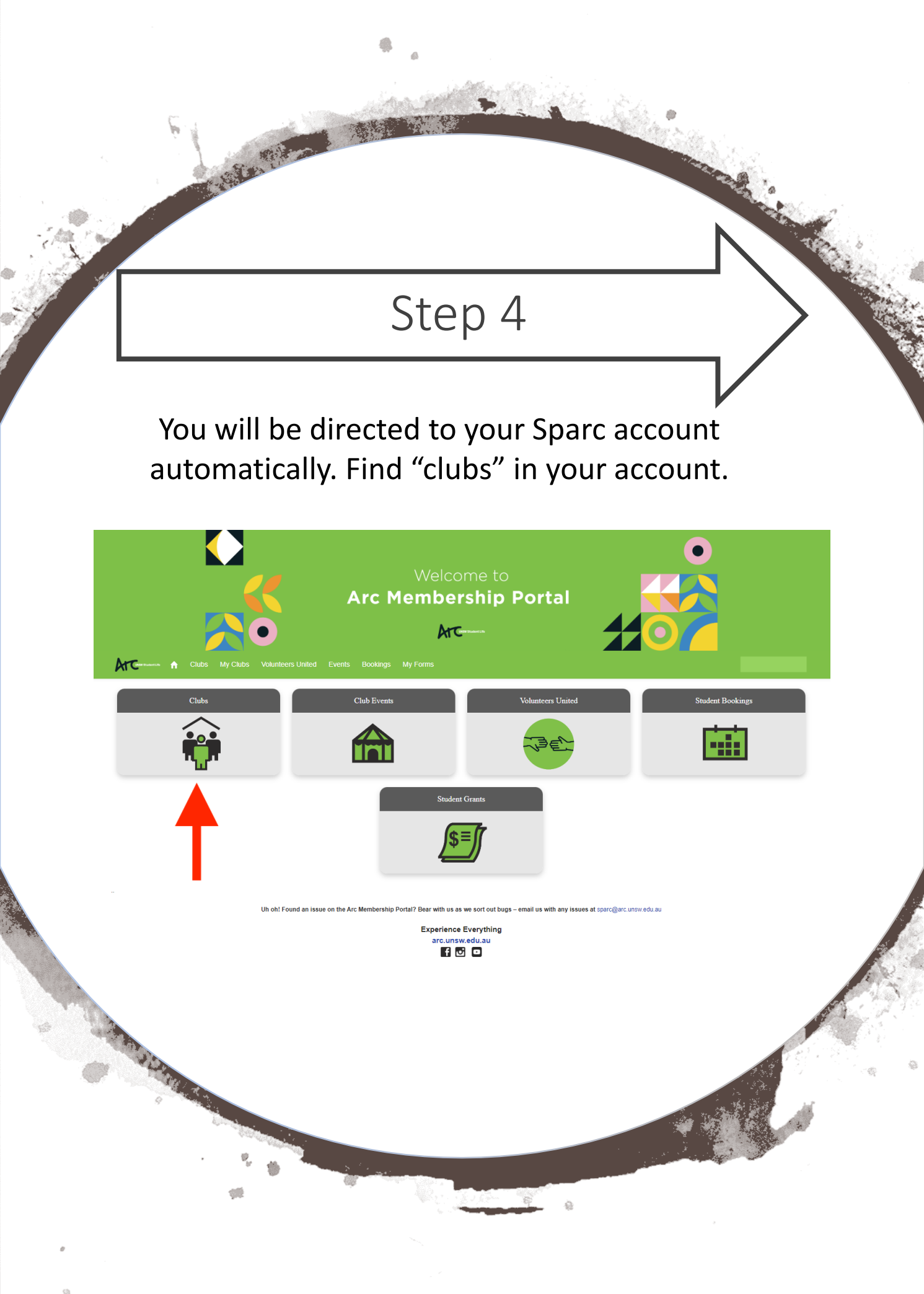

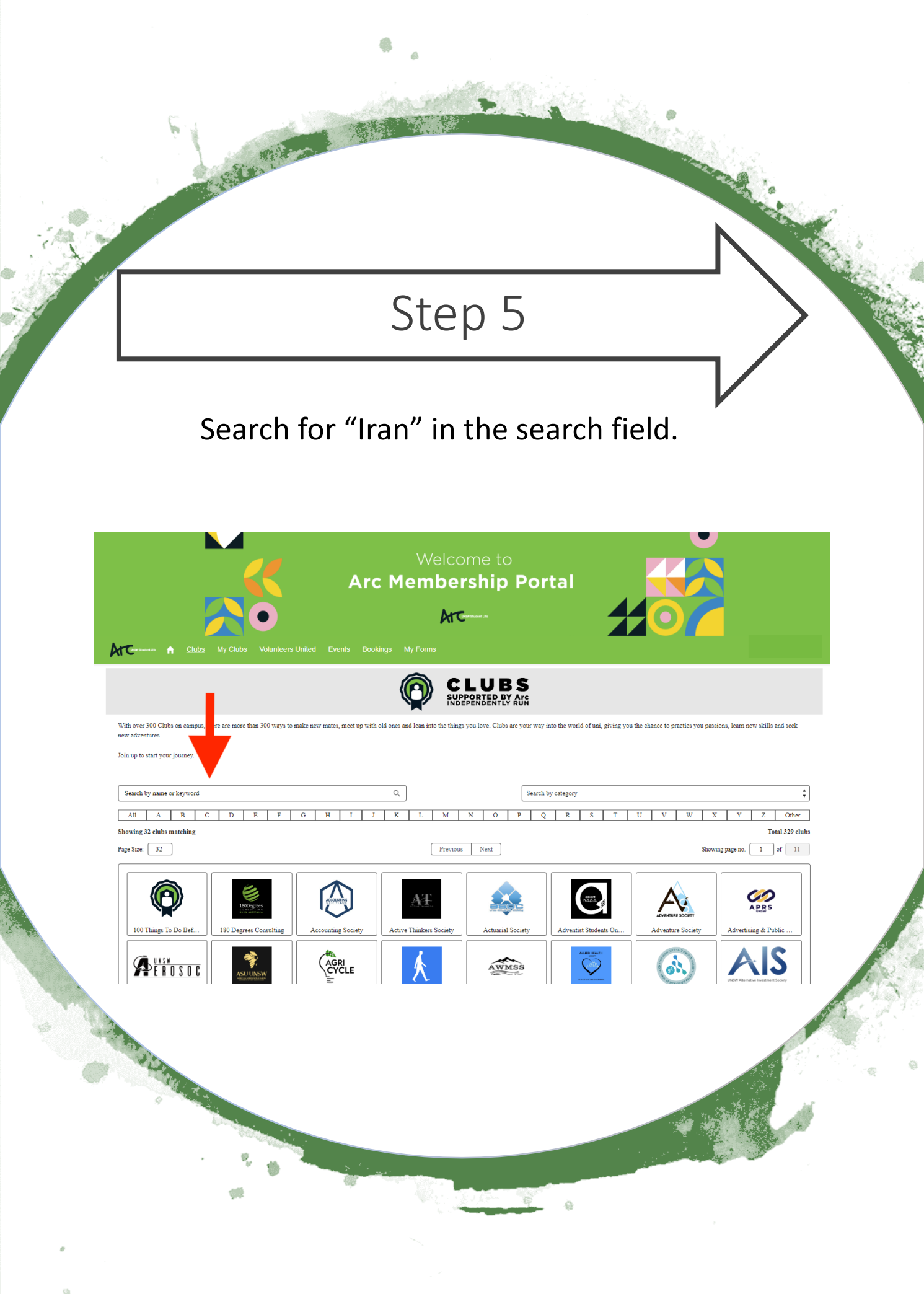

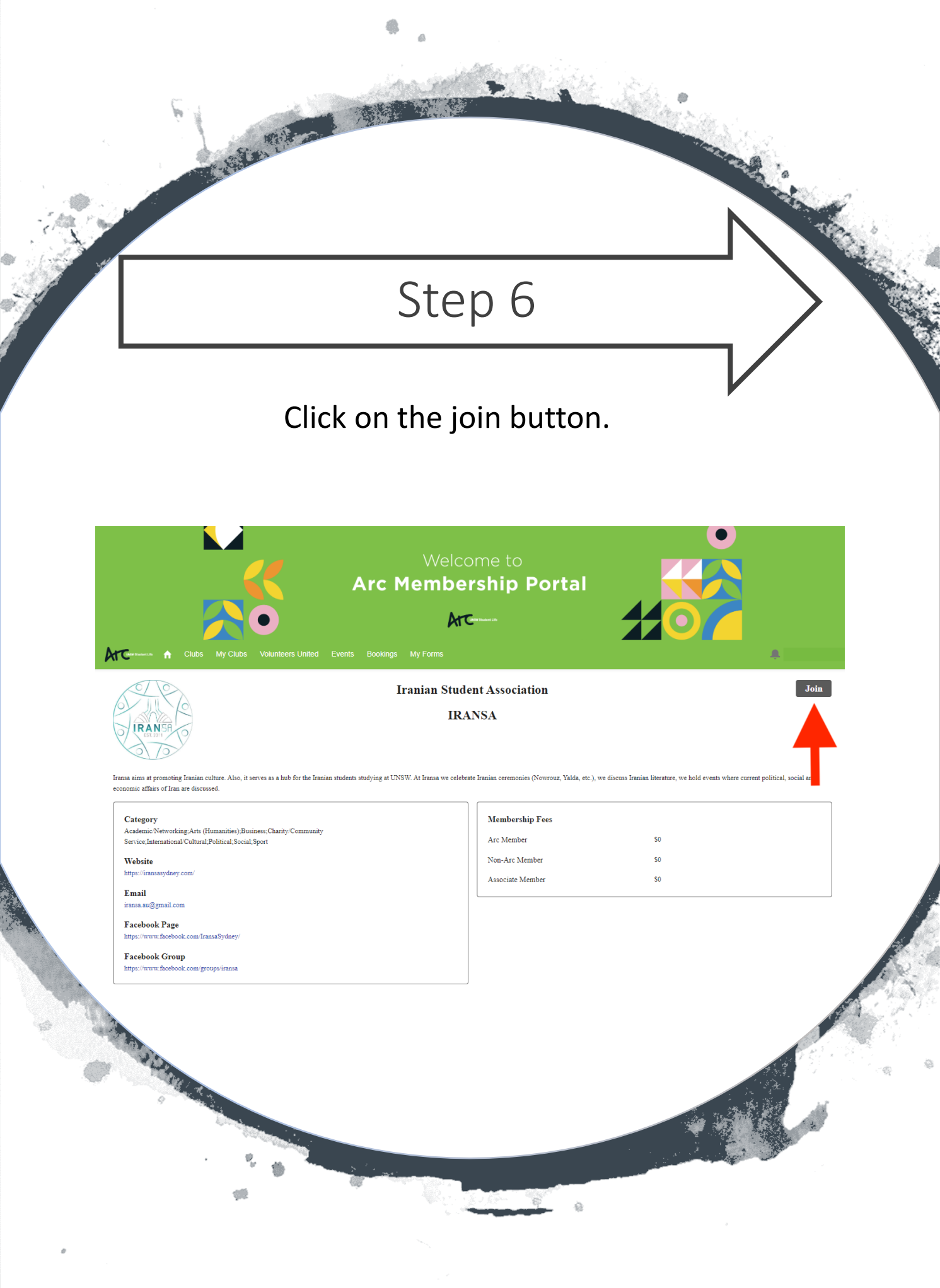

## Step 7

-

## Click on the submit.

S.S.W.

|                                                                                                    | Welco<br>Arc Membe                                                                                                    | ome to<br>rship Port                                                                                                    | al _                                                            |                      |
|----------------------------------------------------------------------------------------------------|----------------------------------------------------------------------------------------------------|----------------------------------------------------------------------------------------------------|-----------------------------------------------------------------|----------------------|
|                                                                                                    |                                                                                                    |                                                                                                    |                                                                 |                      |
| /olunteers United Events                                                                                                    |                                                                                                    |                                                                                                    |                                                                 |                      |
|                                                                                                    | Iranian Stud                                                                                                    | ent Association                                                                                                    |                                                                 | ×                    |
|                                                                                                    | Members                                                                                                    | ship Details                                                                                                    |                                                                 |                      |
| This Club has no<br>become a Active<br>''Update Profile'                                                                                                    | ot set up any custom membership questic<br>e member of the Club, and they will be g<br>' button in the navigation bar to see wha | ons. When you click the Submit butto<br>iven access to some of your general in<br>t information is shared, and to update | 1 below, you will<br>1formation. Click the<br>this information. |                      |
| s as a hub for                                                                                                    |                                                                                                    |                                                                                                    |                                                                 | an literature, we he |
|                                                                                                    |                                                                                                    | Cano                                                                                                    | el SUBMIT                                                       |                      |
| s;Charity/Community<br>rt                                                                                                    |                                                                                                    | Arc Membership Fees                                                                                                    |                                                                 | \$0                  |
|                                                                                                    |                                                                                                    | Non-Arc Member                                                                                                    |                                                                 | \$0                  |
|                                                                                                    |                                                                                                    | Associate Member                                                                                                    |                                                                 | \$0                  |
|                                                                                                    |                                                                                                    |                                                                                                    |                                                                 |                      |
| A DESCRIPTION OF THE OWNER OF THE OWNER OWNER OF THE OWNER OF THE OWNER OF THE OWNER OF THE OWNER OF THE OWNER OF THE OWNER OF THE OWNER OF THE OWNER OF THE OWNER OF THE OWNER OF THE OWNER OF THE OWNER OF THE OWNER OF THE OWNER OF THE OWNER OF THE OWNER OF THE OWNER OF THE OWNER OF THE OWNER OWNER OF THE OWNER OWNER OWNER OWNER OWNER OWNER OWNER OWNER OWNER OWNER OWNER OWNER OWNER OWNER OWNER OWNER OWNER OWNER OWNER OWNER OWNER OWNER OWNER OWNER OWNER OWNER OWNER OWNER OWNER OWNER OWNER |                                                                                                    |                                                                                                    |                                                                 |                      |

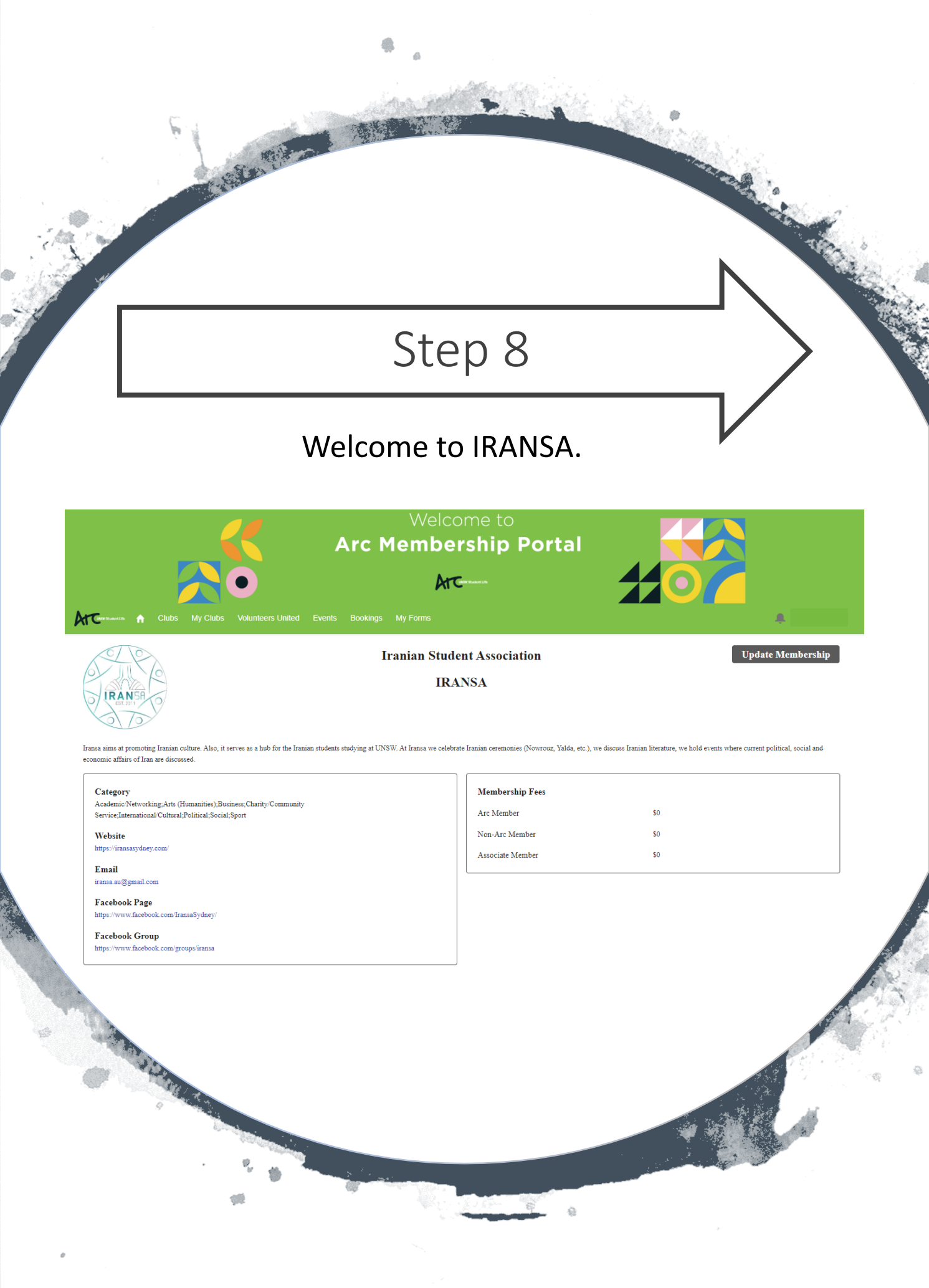